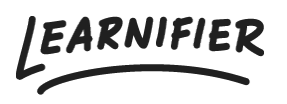

Knowledge base > Getting started > Participants' progress

# Participants' progress

Ester Andersson - 2024-07-15 - Getting started

There are several ways to check up on participants' progress, and in this article, you'll learn all of them!

Note

- On the "Overview" tab
- On the "Participants" tab
- In a report

#### On the "Overview" tab

On the "Overview" tab in the project menu, you will find the following information about the participants' progress:

- The number of participants who have started the course and are "In progress".
- The number of participants who have completed the course.
- The number of participants who are "On track" and "Overdue".
- The number of participants who are not yet invited.
- The number of participants whose invitations bounced back.
- The number of project errors.

| Learnifier                                                              | Dashboard Projects Users 🕶 Library 🕶 Repo                                                                                                    | orts Automations Settings <del>-</del>                                        |                          | Go To 🔻                                             | Q 🌲                           | •                 | 🛕 Demo 🕶 |
|-------------------------------------------------------------------------|----------------------------------------------------------------------------------------------------|-------------------------------------------------------------------------------|--------------------------|-----------------------------------------------------|-------------------------------|-------------------|----------|
|                                                                         | OVERVIEW PARTICIPANTS WAITLIST COURSE F                                                                                                    | PAGE EVENTS ASSIGNMENTS DE                                                    | TAILS COMMUNICATIONS     | REPORTS SETTI                                       | NGS                           |                   |          |
|                                                                         | PROJECT TITLE (ADMIN) Introduction to Learnifier COURSE TITLE (LEARNER) Introduction to Learnifier CRATID Demo Ester Monday, May 29, 2023 Demo Ester Mon Edit course Preview Delete Copy | <b>ත්</b><br>nday, May 29, 2023                                               |                          |                                                     |                               |                   |          |
| 8 participants                                                          |                                                                                                    | STATUS Ong                                                                    | oing Awar                | ds                                                  | tificate to this c            | ourse The         |          |
| 8                                                                       | 8                                                                                                    | $\bigcirc$                                                                    |                          | ting the course.                                    | Attach                        | rd after          |          |
| <ol> <li>Not Started</li> <li>In Progress</li> <li>Completed</li> </ol> | <ul><li>On Track</li><li>Overdue</li></ul>                                                                                                    | <ul> <li>Not Invited</li> <li>Bounce Backs</li> <li>Project Errors</li> </ul> | Next<br>Autom<br>this Co | Course<br>natically enroll Le<br>purse to the follo | arners that h<br>wing Next Co | ave comp<br>urse: | leted    |
| Note                                                                    |                                                                                                    |                                                                               | Add                      | Next Course                                         |                               |                   |          |
| Discussions                                                             |                                                                                                    |                                                                               | Proje                    | ct Team                                             |                               |                   |          |
| Share your thoughts                                                     |                                                                                                    |                                                                               | There                    | are no team mer                                     | mbers in this p               | roject            |          |

### On the "Participants" tab

Would you like more detailed information on a participant's progress?

- 1. Go to the "Participants" tab
- 2. You will find a progress percentage bar to the right of the participants' names. If you click on the plus sign to the left of their names, you will find more details about the participant's progress, such as which modules and activities they completed and when this was completed. If you click on "Show details" you will even see which components in a specific activity they have completed.

| L | earnifier              | Dashboard Pro   | ojects Users <del>v</del> Li | brary 🔻 Reports   | Automations Setting | js 🔻        |                | Go To 🔻   | Q,        | Ļ f        |               | Demo 🔻 |
|---|------------------------|-----------------|------------------------------|-------------------|---------------------|-------------|----------------|-----------|-----------|------------|---------------|--------|
|   |                        | OVERVIEW        | PARTICIPANTS WAI             | TLIST COURSE PAGE | EVENTS ASSIGNMENTS  | DETAILS     | COMMUNICATIONS | REPORTS S | ETTINGS   |            |               |        |
|   | Search participar      | nts             |                              |                   | Select m            | embers in g | group          |           |           |            |               | *      |
|   | Send Email             | Send Text Chang | ge Expiration Activ          | Add to group      | Move Re-enroll      | Remo        | ve             |           |           |            |               |        |
|   |                        | NAME            | †↓ INVITED                   | ↑↓ LAST EMAIL     | ↑↓ LAST SEEN        |             | STATUS 👔 A'    | WARDS 👔 C | ERT EXP 斗 |            |               |        |
|   | $\Box$ $\oplus$        | Dajana Demo     |                              |                   | less than a mini    | ite ago     | In progress    |           |           |            | Actions       | •      |
|   | t t                    | David Demo      |                              |                   | less than a minu    | ute ago     | In progress    |           |           |            | Actions       | •      |
|   | $\Box$ $\Theta$ $\Box$ | Demo Ester      |                              |                   | less than a minu    | ute ago     | In progress    |           |           | 4          | Actions       | •      |
|   | Progress               |                 |                              |                   |                     |             |                |           |           |            |               |        |
|   | Overview   Show detail | 5               |                              |                   |                     |             |                |           |           |            |               |        |
|   | 7 of 33 complete       | ed              |                              |                   |                     |             |                |           |           |            |               |        |
|   | INTRODUCTION           |                 |                              |                   |                     |             |                |           |           | Activity/0 | Quiz Completi | on     |
|   | Welcome!               |                 |                              | May 29,           | 2023, 10:18:13 AM   |             |                |           | In prog   | ress       | 00            |        |
|   | Tip from Erika         |                 |                              | May 29,           | 2023, 10:18:14 AM   |             |                |           | Comple    | eted       | $\oslash$     |        |
|   | Portals and rol        | es              |                              | May 29,           | 2023, 10:18:15 AM   |             |                |           | Comple    | eted       | $\oslash$     |        |
|   | The admin por          | tal             |                              | May 29,           | 2023, 10:18:16 AM   |             |                |           | Comple    | rted       | $\oslash$     |        |
|   | The instructor p       | portal          |                              | May 29,           | 2023, 10:18:16 AM   |             |                |           | Comple    | eted       | $\oslash$     |        |
|   | The learner po         | rtal            |                              | May 29,           | 2023, 10:18:17 AM   |             |                |           | Comple    | eted       | $\oslash$     |        |

# In a report

Would you like to see the participants' progress in a report instead?

- 1. Go to the tab "Reports".
- 2. Click on the report "Project status".

| Learnifier                              | Dashboard Projects Users - Library - Reports Automations Settings -                                                                                                    | Go To | - Q      | A 94         | 🛕 Demo 🕶 |
|-----------------------------------------|----------------------------------------------------------------------------------------------------|-------|----------|--------------|----------|
|                                         | OVERVIEW PARTICIPANTS WAITLIST COURSE PAGE EVENTS ASSIGNMENTS DETAILS COMMUNICATIONS                                                                                                    |       | SETTINGS |              |          |
|                                         | PROJECT TITLE (ADMIN)<br>Introduction to Learnifier  COURSE TITLE (LEARNER)<br>Introduction to Learnifier  CREATED  CREATED  Demo Ester Monday, May 29, 2023  Demo Ester Monday, May 29, 2023<br>Edit course  Preview Delete Copy |       |          |              |          |
| Reports                                 |                                                                                                    |       |          |              |          |
| Reports                                 |                                                                                                    |       |          |              |          |
| These are the rep<br>Live reports can b | orts you can generate.<br>e retrieved on-the-fly. Scheduled reports can take a while to process behind the scenes.                                                                                                    |       |          |              |          |
| LIVE REPORTS                            |                                                                                                    |       |          |              |          |
| Project Status                          |                                                                                                    |       |          |              |          |
| SCHEDULED REPOR                         | s                                                                                                    |       |          | GENERATED RE | PORTS    |
| Detailed Project                        | Status                                                                                                    |       |          |              |          |
|                                         |                                                                                                    |       |          |              |          |
|                                         |                                                                                                    |       |          |              |          |

Tip: to get an overview with participant count per status in all active projects, go to the

main navigation menu  $\rightarrow$  Reports  $\rightarrow$  Project activity overview report.

| arnifier                                                                                                 | Dashboard Projects Users <del>v</del> Li                                                                                                    | ibrary 🔻 Report:                                              | s Automation                                         | s Settings                                                 | •                                                                                                 | Go Te                                                                    | o 🕶                                         | Q      | * | 2 | 🔛 Demo |
|----------------------------------------------------------------------------------------------------|----------------------------------------------------------------------------------------------------|---------------------------------------------------------------|------------------------------------------------------|------------------------------------------------------------|---------------------------------------------------------------------------------------------------|--------------------------------------------------------------------------|---------------------------------------------|--------|---|---|--------|
| Reports                                                                                                  |                                                                                                    |                                                               |                                                      |                                                            |                                                                                                   |                                                                          |                                             |        |   |   |        |
| Reports / Proj                                                                                           | ject activity overview report                                                                                                    |                                                               |                                                      |                                                            |                                                                                                   |                                                                          |                                             |        |   |   |        |
| Project activit                                                                                          | ty overview report                                                                                                    |                                                               |                                                      |                                                            |                                                                                                   |                                                                          |                                             |        |   |   |        |
| Reports an ov                                                                                            | verview with participant count per statu                                                                                                    | s in all active pro                                           | ojects                                               |                                                            |                                                                                                   |                                                                          |                                             |        |   |   |        |
|                                                                                                    |                                                                                                    |                                                               |                                                      |                                                            |                                                                                                   |                                                                          |                                             |        |   |   |        |
|                                                                                                    |                                                                                                    |                                                               |                                                      |                                                            |                                                                                                   |                                                                          |                                             |        |   |   |        |
|                                                                                                    |                                                                                                    |                                                               |                                                      |                                                            |                                                                                                   |                                                                          |                                             |        |   |   |        |
| Downloads                                                                                                |                                                                                                    |                                                               |                                                      |                                                            |                                                                                                   |                                                                          |                                             |        |   |   |        |
| Downloads                                                                                                | rel                                                                                                    |                                                               |                                                      |                                                            |                                                                                                   |                                                                          |                                             |        |   |   |        |
| Downloads<br>Download Exe<br>Search                                                                      | cel                                                                                                    |                                                               |                                                      |                                                            |                                                                                                   |                                                                          |                                             |        |   |   |        |
| Downloads<br>Download Exc<br>Search<br>Project ID                                                        | cel<br>Project                                                                                                    | Participants                                                  | Activated                                            | Accessed                                                   | Not attempted                                                                                     | Incomplete                                                               | Com                                         | pleted |   |   |        |
| Downloads<br>Download Ex<br>Search<br>Project ID<br>2373                                                 | ce<br>Project<br>Customer Success Playbook                                                                                                    | Participants<br>5                                             | Activated<br>5                                       | Accessed<br>0                                              | Not attempted<br>0                                                                                | Incomplete<br>5                                                          | <b>Com</b><br>0                             | pleted |   |   |        |
| Downloads<br>Download Ex<br>Search<br>Project ID<br>2373<br>6412                                         | er<br>Project<br>Customer Success Playbook<br>Introduction course (EN)                                                                                                    | Participants<br>5<br>1                                        | Activated<br>5<br>0                                  | Accessed<br>0<br>0                                         | Not attempted<br>0<br>0                                                                           | Incomplete<br>5<br>0                                                     | <b>Com</b><br>0                             | pleted |   |   |        |
| Downloads<br>Download Exc<br>Search<br>Project ID<br>2373<br>6412<br>8354                                | cel Project Customer Success Playbook Introduction course (EN) Introduction to Learnifier                                                                                                    | Participants<br>5<br>1<br>9                                   | Activated<br>5<br>0<br>9                             | Accessed<br>0<br>0<br>3                                    | Not attempted<br>0<br>0<br>5                                                                      | Incomplete<br>5<br>0<br>3                                                | <b>Com</b><br>0<br>0                        | pleted |   |   |        |
| Downloads Download Exe Search Project ID 2373 6412 8354 3671                                             | el<br>Project<br>Customer Success Playbook<br>Introduction to Learnifier<br>Introduction to Learnifier                                                                                                    | Participants<br>5<br>1<br>9<br>20                             | Activated<br>5<br>0<br>9<br>20                       | Accessed<br>0<br>0<br>3<br>9                               | Not attempted           0           5           9                                                 | Incomplete<br>5<br>0<br>3<br>7                                           | Com<br>0<br>0<br>1<br>4                     | pleted |   |   |        |
| Downloads Download Exe Search Project ID 2373 6412 8354 3671 3666                                        | ee<br>Project<br>Customer Success Playbook<br>Introduction course (EN)<br>Introduction to Learnifier<br>Introduction to Learnifier<br>Introduction to Learnifier<br>Introduction to Learnifier                                                                             | Participants<br>5<br>1<br>9<br>20<br>10                       | Activated<br>5<br>0<br>9<br>20<br>7                  | Accessed<br>0<br>0<br>3<br>9<br>5                          | Not attempted           0           0           5           9           2                         | <b>Incomplete</b><br>5<br>0<br>3<br>7<br>3<br>3                          | Com<br>0<br>1<br>4<br>2                     | pleted |   |   |        |
| Downloads Download Ex Search Project ID 2373 6412 8354 3671 3666 8189                                    | e<br>Project<br>Customer Success Playbook<br>Introduction course (EN)<br>Introduction to Learnifier<br>Introduction to Learnifier<br>Introduction to Learnifier for learners<br>Learnifier - A Style Guide                                                                 | Participants<br>5<br>1<br>9<br>20<br>10<br>8                  | Activated<br>5<br>0<br>9<br>20<br>7<br>8             | Accessed<br>0<br>0<br>3<br>9<br>5<br>0                     | Not attempted           0           5           9           2           8                         | Incomplete<br>5<br>0<br>3<br>7<br>3<br>3<br>0<br>0                       | Com<br>0<br>0<br>1<br>4<br>2<br>0           | pleted |   |   |        |
| Downloads<br>Download Ex<br>Search<br>Project ID<br>2373<br>6412<br>8354<br>3671<br>3666<br>8189<br>3667 | Project<br>Customer Success Playbook<br>Introduction course (EN)<br>Introduction to Learnifier<br>Introduction to Learnifier<br>Introduction to Learnifier for learners<br>Learnifier - A Style Guide<br>Learnifier - A Style Guide                                        | Participants<br>5<br>1<br>9<br>20<br>10<br>8<br>8<br>15       | Activated<br>5<br>0<br>9<br>200-27<br>8<br>15        | Accessed<br>0<br>0<br>3<br>9<br>5<br>5<br>0<br>9<br>9      | Not attempted           0           5           9           2           8           5             | Incomplete<br>5<br>0<br>3<br>7<br>3<br>3<br>0<br>5                       | Com<br>0<br>0<br>1<br>4<br>2<br>0<br>5      | pleted |   |   |        |
| Downloads Download Ex                                                                                    | Project<br>Customer Success Playbook<br>Introduction course (EN)<br>Introduction to Learnifier<br>Introduction to Learnifier<br>Introduction to Learnifier<br>Introduction to Learnifier<br>Learnifier - A Style Guide<br>Learnifier - A Style Guide<br>Life at Learnifier | Participants<br>5<br>1<br>9<br>20<br>10<br>8<br>8<br>15<br>10 | Activated<br>5<br>0<br>20<br>7<br>8<br>8<br>15<br>10 | Accessed<br>0<br>0<br>3<br>9<br>5<br>5<br>0<br>0<br>9<br>8 | Not attempted           0           5           9           2           8           5           0 | <b>Incomplete</b><br>5<br>0<br>3<br>7<br>3<br>7<br>3<br>0<br>5<br>5<br>9 | Com<br>0<br>0<br>1<br>4<br>2<br>0<br>5<br>1 | pleted |   |   |        |

# **Related Content**

• Assignment Upload